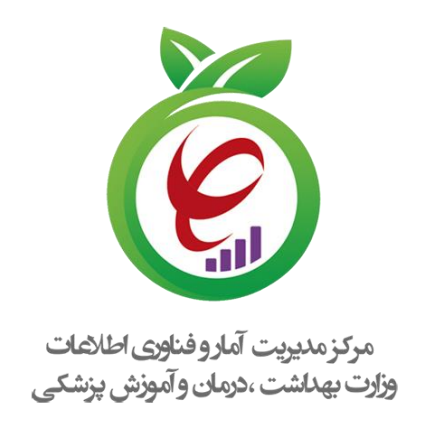

## راهنمای کاربری سامانه های خدمات درمان " اختلالات مصرف مواد- امحاء دارو"

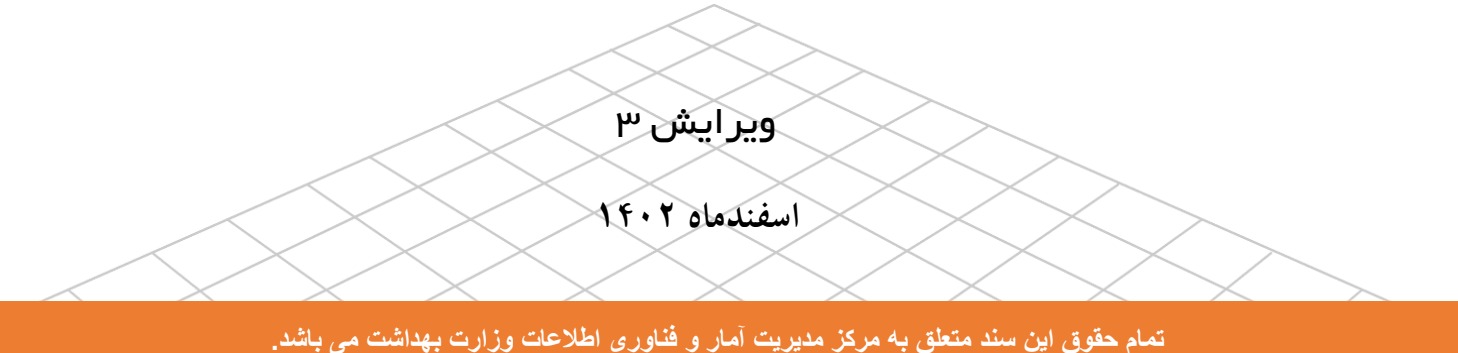

## تعاريف

**مسئول فنی:** فرد متخصص روان پزشکی یا پزشک دوره دیده به عنوان مسئول فنی در مراکز سرپایی درمان اختلالات مصرف مواد فعالیت می کنند.

**مرکز**: مرکز سرپایی درمان اختلالات مصرف مواد (SUD۱)، به مرکزی اطلاق می گردد که امکانات ارائه درمانهای دارویی و غیردارویی برای افراد دچار اختلالات مصرف مواد را به صورت سرپایی داشته باشد. این مراکز مستقل و یا در قالب افزایش بخش سرپایی به بیمارستان های عمومی و یا بیمارستان های باگرایش روانپزشکی و درمانگاه های عمومی می باشند که در آن تیم درمانی بر اساس دستورالعمل ها و پروتکلهای ابلاغی وزارت، به درمان افراد دچار اختلالات مصرف مواد می پردازند.

دو واحد اصلی این مراکز شامل واحد روان درمانی و واحد درمان دارویی است که توسط تیم درمانی اداره می شود. نوبت کاری مرکز به صورت روزانه (صبح، عصر یا صبح و عصر) می باشد. نظارت بر عملکرد این مراکز به عهده وزارت/ دانشگاه/ دانشکده مربوطه است. خدمات قابل ارائه در مرکز به شرح زیر می باشد:

> روان درمانی در مبتلایان به اختلالات مصرف مواد که مطابق با پروتکلهای ابلاغی صورت می گیرد. دارو درمانی در مبتلایان به اختلالات مصرف مواد که مطابق با پروتکل های ابلاغی صورت می گیرد. آموزش، اطّلاع رسانی و مشاوره با افراد دارای رفتار پرخطر تعاملات مثبت اجتماعی در مراجعان با ایجاد فضای امن و مناسب پیشگیری و مدیریت اولیه مسمومیت های ناشی از بیش مصرفی مواد

Substance Use Disorders- 1

۱-از آنجاییکه تنها افرادی که نقش و دسترسی ثبت و ویزیت و خدمات برای بیماران اختلالات مصرف مواد را داشته باشند میتوانند ورود یا امحاء دارو را انجام دهند، لذا پس از ورود به نقش " مسئول فنی مراکز SUD " روی گزینه "<u>مدیریت دارو</u>" کلیک نمایید.

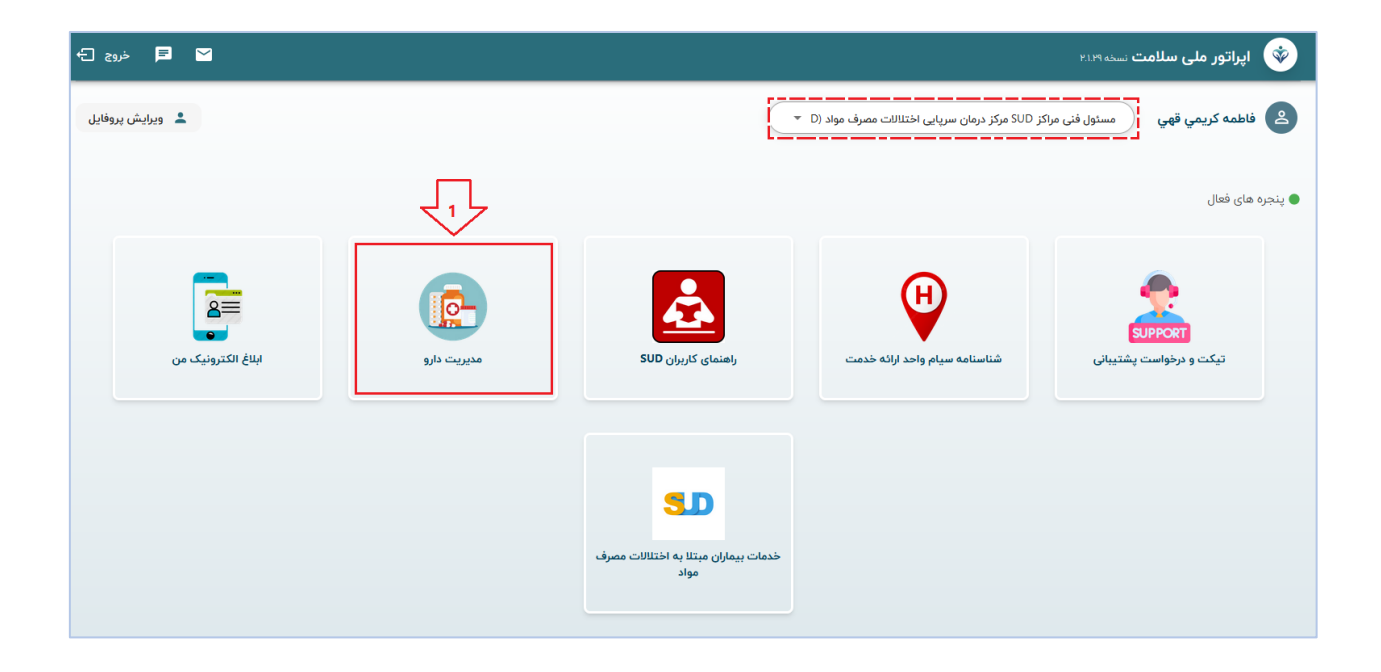

| بازگشت > | مدیریت دارو                    |
|----------|--------------------------------|
| جستجو    |                                |
|          | عملیات ورود داروها به مرکز SUD |
|          | گزارش موجودی مراکز SUD         |
|          | 2 امحاء دارو                   |

۲-همانطور که در تصویر مشهود است از طریق دگمه "امحای جدید" و ورود مشخصات دارو، ابطال داروی مد نظر صورت میگیرد. همچنین لیست داروهای امحا شده بهمراه دلایل امحاء آن از طریق دگمه "جستجو" قابل دستیابی می باشد.

| + امدای جدید |           |       |                             |               |      |            | ›<br>ي                       | ا فاطمه کريمي قھ                                                                         |
|--------------|-----------|-------|-----------------------------|---------------|------|------------|------------------------------|------------------------------------------------------------------------------------------|
| •            |           |       | ▼ علت امحا                  |               |      | عنوان دارو | مواد (SUD) مرکز SUD<br>بایی) | مسئول فنی مراکز SUD<br>مرکز درمان سرپایی اختلالات مصرف<br>وزارت بهداشت(اقدامات تست و ارز |
| ثبت کننده    | تاريخ ثبت | مقدار | علت امحا                    | شناسه<br>دارو | دارو | شناسه      |                              | امحای دارو                                                                               |
|              |           |       | موردی برای نمایش وجود ندارد | E             |      |            |                              | 🗗 خروج                                                                                   |
|              |           |       |                             |               |      |            | ر محقوظ است.                 | تمامی حقوق برای دانش پارسیا<br>نسخه ۱۹۵۰                                                 |

| ۳- پس از کلیک بر روی "امحاء جدید" پنجره ورود      |
|---------------------------------------------------|
| مشخصات دارو مشاهده می شود. تمام فیلد های          |
| این فرم (به جز توضیحات) اجباری است و در           |
| گزارش گیری های آتی مورد نیاز می باشد.             |
| چنانچه علل امحاء در بین گزینه ها نبود در کادر     |
| مربوطه، توضيح را شرح نماييد. لازم به توضيح        |
| است جهت سهولت درج مشخصات دارو، كافيست             |
| با استفاده از گزینه بارکد خوان ( که در مقابل کادر |
| UID تعبيه شده است) اقدام نماييد. به اين           |
| صورت که پس از کلیک بر روی گزینه مربوطه،           |
| قسمت بارکد دارو را در مقابل کادر لنز گوشی یا      |
| سیستم خود قرار دهید. چنانچه قادر به شناسایی       |
| و خواندن دارو باشد مشخصات آن اعم از نام دارو      |
| و کد انحصاری آن در کادر مربوطه درج می شود.        |
|                                                   |

|             | ای جدید                                                                  |
|-------------|--------------------------------------------------------------------------|
| *           | ينوان دارو                                                               |
|             | البرز فارمد] OPIUM TINCTURE ORAL Io mg/ImL ۲۵۰ mL                        |
| ▼ 8,8<br>50 | UID at                                                                   |
|             | قدار                                                                     |
|             | لمت امحا                                                                 |
|             | نقضاء تاریخ مصرف دار و Expiration of the date of use of the drug         |
| i i         | سرقت داره Theft / loss of medicine                                       |
| Broken med  | شکسته شدن/خرد شدن/عدم امکان استفاده از دارو به دلایل مشایه licine bottle |
| L           | ىفقود شدن دار و/ گم شدن                                                  |
|             | وضيحات                                                                   |
| 4 افزودن    | انصراف                                                                   |

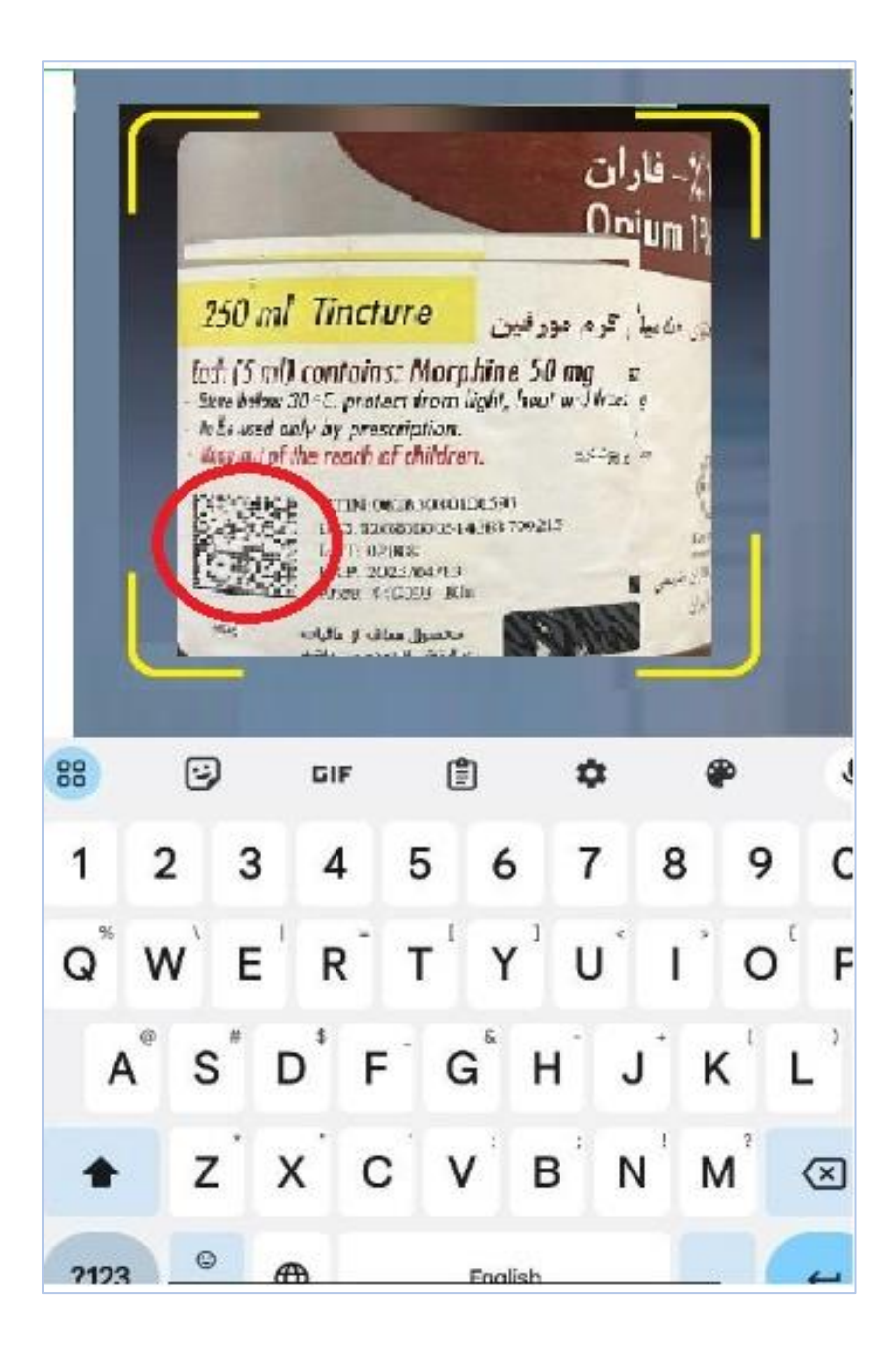

نمونه فرم امحاء تکمیل شده در تصویر زیر مشخص است:

|         | امحای جدید                                                                                    |
|---------|-----------------------------------------------------------------------------------------------|
|         |                                                                                               |
| • 🕲     | عنوان دارو<br>OPIUM TINCTURE ORAL ۱۰ mg/ImL ۲۵۰ mL [البرز فارمد]                              |
| •       |                                                                                               |
|         | IFFE099779410111F000                                                                          |
| 1       | مقدار                                                                                         |
| •       | علت امحا<br>Broken medicine bottle شکسته شدن/خرد شدن/عدم امکان استفاده از دارو به دلایل مشابه |
| <u></u> | <sup>توضیحات</sup><br>متاسفانه در جابجایی از بین رفت.                                         |
| افزودن  | انصراف                                                                                        |

۴- پس از تکمیل مشخصات دارو، دگمه افزودن را کلیک نموده تا پیغام "ثبت با موفقیت انجام شد" و ردیف دارو، در پنجره اصلی نمایش داده شود.

| + امحای جدید    |                                                |       |           |               | ✓ ثبت                            |                          |
|-----------------|------------------------------------------------|-------|-----------|---------------|----------------------------------|--------------------------|
| •               | علت امحا<br>Theft / loss of medicine سرقت دارو |       |           |               | (البرز فارمد) OPIUM TINCTURE ORA | ن دارو<br>۵۰ L ۱۰ mg/ImL |
| Q جستجو         |                                                |       |           |               |                                  |                          |
| ثبت کننده       | تاريخ ثبت                                      | مقدار | علت امحا  | شناسه<br>دارو | دارو                             | شناسه                    |
| فاطمه كريمى قهى | ۲۴ بهمن ۱۴۰۲ ساعت ۱۳:۰۹                        | 1     | سرقت دارو | IPIVYAY       | [البرز فارمد] OPIUM TINCTURE     | ١٠٥٣٧                    |

it@behdasht.gov.ir صفحه | ۶ راهنمای کاربری سامانه های خدمات درمان اختلالات مصرف مواد